# Lier les IDs ORCID Web of Science, HAL, SCOPUS, PUBLONS

(Ce document est la mise à jour de « Lier les identifiants chercheurs : Scopus, WoS, Hal, ORCID (version bilingue) » <u>https://archibibscdf.hypotheses.org/997</u>)

### Web of Science et ORCID

Si vous avez un identifiant ResearcherID (WoS) et un identifiant ORCID ID, vous pouvez relier ces deux identifiants dans l'une ou l'autre des bases de données. Vos données de publications seront synchronisées entre les deux systèmes d'information : vous pourrez alimenter la liste de vos publications sous ResearcherID à partir de votre liste de publications ORCID et vice-versa.

À partir de Web of Science, pour relier votre ResearcherID à votre ORCID :

- Connectez-vous à votre compte WoS > Settings,
- Cliquez sur «Accunt settings »,
- Dans «Account sign in & security» cliquez sur «Connected Accounts»,
- Connectez ORCID
- Retournez sur votre compte et cliquez sur « Profile Settings »
- Cliquez sur « ORCID Syncing »,
- Cliquez sur « Update my Web of Science Researcher Profile with changes I make in ORCID »,
- Connectez-vous à votre ORCID,
- Dans ORCID > « Account settings » > « Trusted parties » permettez l'accès à ORCID

#### ORCID et HAL

Vous pouvez relier ces deux identifiants. Vos données de publications seront synchronisées dès HAL vers ORCID et **pas vice-versa**.

- Connectez-vous à votre compte HAL
- Dans le menu a gauche cliquez sur « Transfert ORCID »
- Créez ou authentifiez-vous avec votre identifiant ORCID
- Sélectionnez les références à importer dans ORCID

#### Scopus et ORCID

- Connectez-vous à votre dossier ORCID.
- Dans « Account settings » > « Trusted parties » permettez l'accès à Scopus
- Pour SCPUS Cliquez ce lien https://orcid.scopusfeedback.com/#/
- Suivez les instructions

## Publons et ORCID

Si vous avez déjà un profil ORCID complet, vous pouvez importer des publications directement depuis ORCID. Pour ce faire, vous devez d'abord autoriser Publons à extraire des enregistrements de votre ORCID.

Suivez les étapes suivantes pour accorder à Publons la permission d'accéder à votre dossier ORCID.

- Une fois connecté à Publons, cliquez sur "Account" dans la section "Settings" du menu sur le côté gauche de l'écran.
- Sur la page suivante, vous aurez le choix de connecter des profils provenant de plusieurs plateformes différentes. Cliquez sur "Connect" dans l'option ORCID.
- Entrez votre nom d'utilisateur et votre mot de passe ORCID et connectez-vous.
- Sur l'écran suivant, cliquez sur "Authorize". Une fois cette opération effectuée, vous reviendrez à la page Publons.
- Cliquez sur "Return to Publons".
- Pour synchroniser les deux profils et les publications de chacun, cliquez sur "Permissions" dans la section "Settings", dans le menu de gauche.
- Sur la page suivante, cliquez sur "Grant Publons permission to update your ORCID works" et "Grant Publons permission to update your ORCID record". Chacun de ces liens vous conduira à la page ORCID où vous devrez "autoriser" la synchronisation. Lorsque vous aurez terminé, n'oubliez pas de cliquer sur "Enregistrer les modifications".